## **COLLEGE OF ENGINEERING PUNE**

## ONLINE PAYMENT Procedure of Ph.D. Admission July 2021 APPLICATION FEE

|         | Our Bank Collect Is Linked To This Procedure                                                                                              |
|---------|----------------------------------------------------------------------------------------------------|
| Step 1  | www.onlinesbi.com                                                                                                    |
| Step 2  | Select at top SB COLLECT                                                                                                    |
| Step 3  | Disclaimer clause $\sqrt[]{v}$<br>I have read and accepted the terms and conditions stated above (Click check box to proceed for payment) |
| Step 4  | Proceed                                                                                                    |
| Step 5  | Select state and Type of Corporate/Institution                                                                                            |
|         | State of Corporate/Institution<br>Maharashtra                                                                                             |
|         | Educational Institutes                                                                                                    |
|         | GO                                                                                                    |
| Step 6  | Select from educational institution                                                                                                    |
|         | College of Engineering Pune                                                                                                    |
|         | Submit                                                                                                    |
| Step 7  | Provide details of payment                                                                                                    |
|         | Select payment category                                                                                                    |
|         | PhD application fee                                                                                                    |
|         | Submit                                                                                                    |
| Step 8  | Please Enter your Name, Date of Birth (For Personal Banking) /                                                                            |
|         | Incorporation (For Corporate Banking) & Mobile Number.                                                                                    |
|         | This is required to reprint your e-receipt remittance (PAP) form, if the                                                                  |
|         | need arises                                                                                                    |
| Step 9  | Submit                                                                                                    |
| Step 10 | Verify details and confirm this transaction                                                                                               |
| Step 11 | Confirm                                                                                                    |
| Step 12 | Select any Payment Mode and follow the steps and Make Payment                                                                             |
| Step 13 |                                                                                                    |
| Step 14 | Click here and download the e-receipt                                                                                                    |